# Sprocket Studio Plus Photo Printer User Guide HPISPS4X6

Please read the guide carefully before using the product and keep it properly

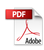

#### **Product Introduction**

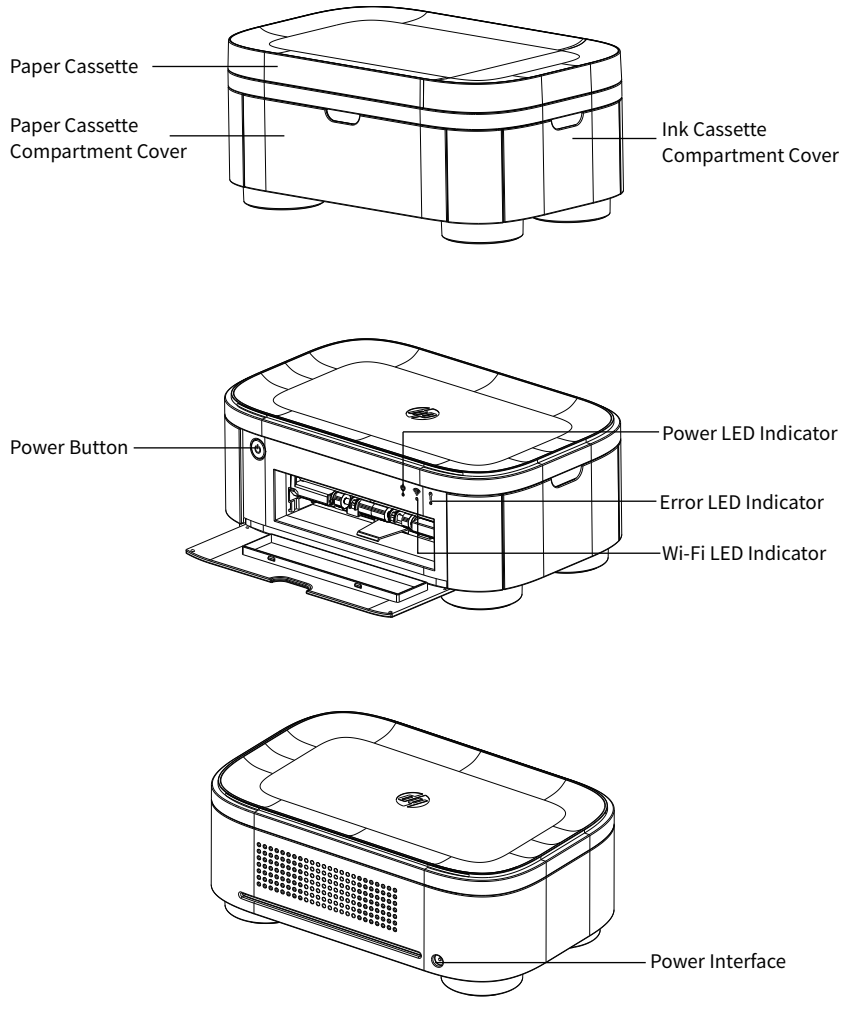

Power Adapter Specifications: Input:100-240V~50/60Hz 1.5A Output:24V DC 2.5A 60W MAX

#### **Power On and Connection**

1. Connect the power cord

Insert the power cord into the power interface on the back of the printer.

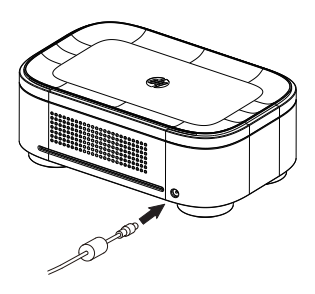

#### 2. Power on

Hold down the power button to turn on the printer. The power LED indicator is lighting, which indicates the printer is waiting for connection.

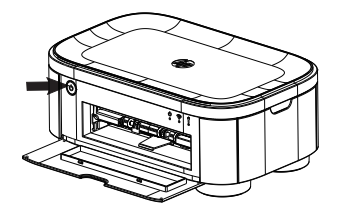

3. Download App

Scan the QR code below to download the App, and choose the model "HP600".

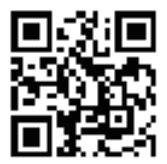

#### Loading the Ink Cassette

1. Open the ink cassette compartment cover

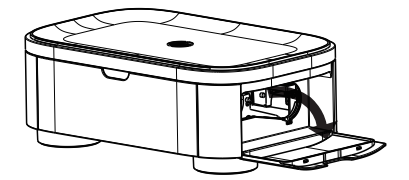

2. Insert the new ink cassette and make it click into place

Load the ink cassette into the printer in the direction of the arrow marked on the cassette until it clicks into place.

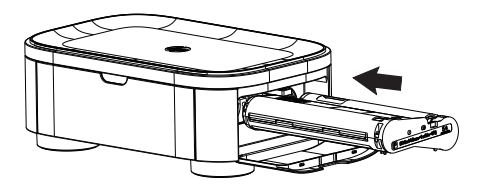

3. Close the ink cassette compartment cover

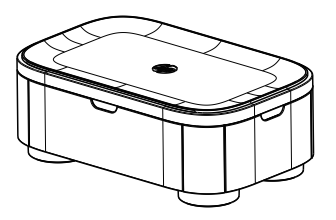

#### Loading the Photo Paper

1. Remove the paper cassette upward.

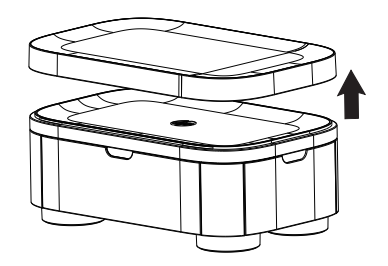

2. Push the upper cover of paper cassette as Figure 1 shown below, and then flip it to the back as Figure 2 shown below.

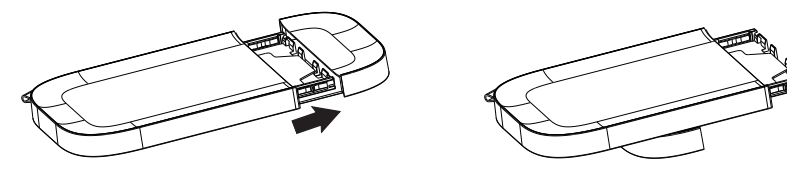

Figure 1

Figure 2

3. Use the supporting plate to hold the upper cover of paper cassette.

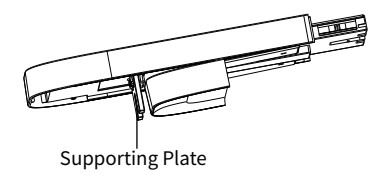

4. Open the lower cover of paper cassette.

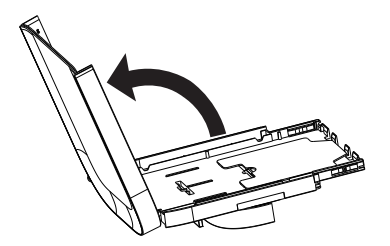

5. Load the photo paper with glossy side face up.

Note: Placing more than 18 sheets of paper may damage the printer or cause malfunction. Do not touch the glossy side, except for the non-printable area.

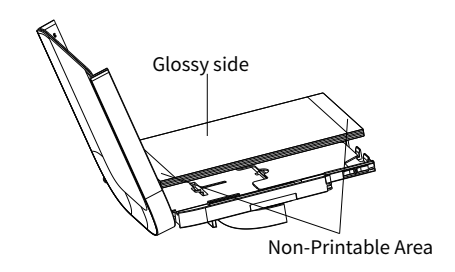

6. Close the lower cover of paper cassette.

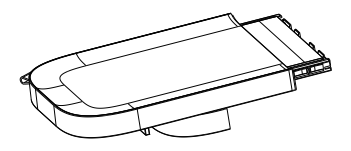

#### Loading the Paper Cassette

1. Open the paper cassette compartment cover

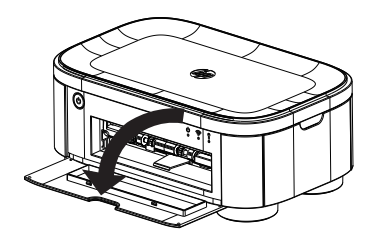

2. Make sure the upper cover of paper cassette is open

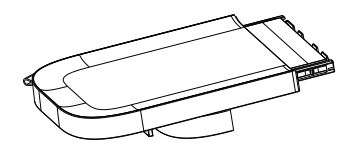

3. Load the paper cassette to the printer

Please make sure to fully insert the paper cassette into the compartment. (It slides about 2cm into the compartment.)

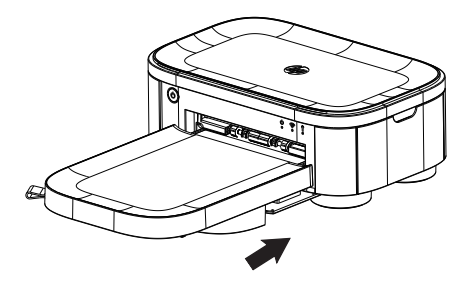

## **Instructions for Button Operation**

- Turn on the printer: hold down the power button for 3 seconds, the power LED indicator is lighting;
- Turn off the printer: hold down the power button for 3 seconds and then release it, the LED indicator will be off;
- Reset AP mode: in power-on status, hold down the power button for 5 seconds, the printer will reset Wi-Fi to AP mode.

#### **Working Position**

- Please place the printer on the desk or other flat and stable surfaces;
- Leave some space (at least 10cm) behind the printer for paper out when printing.

## Printing Wirelessly from Smartphones (AP Mode)

- Please make sure that the LED indicator of the printer shows white all the time, or else hold down the power button to switch to AP mode;
- Open the App, click "Album", select the images to print and then click "Next";
- S Adjust the images in print preview and click the printer icon on the top right corner;
- Select "Connect via printer hotspot"; wait for the Bluetooth searching until it shows "PRT-XXXX" and click to connect; (XXXX is last four digits of Bluetooth MAC address showed on the bottom of the printer)
- **G** After connecting, the printer will start to print the photo.

## Printing Wirelessly from Smartphones (STA Mode)

- Make sure the smartphone has been connected to the Wi-Fi hotspot;
- Open the App, click "Album", select the images to print and then click "Next";
- If Adjust the images in print preview and click the printer icon on the top right corner;
- Select "Connect hotspot"; wait for the Bluetooth searching until it shows "PRT-XXXX" and click to connect; (XXXX is last four digits of Bluetooth MAC address showed on the bottom of the printer)
- Enter the passwords of Wi-Fi hotspot, click "Configure WIFI" and the green LED indicator will flash slowly; (The time consuming of Wi-Fi configuration is related to the actual Wi-Fi network, please wait patiently)
- After connecting, the green LED indicator is lighting, and the printer will start to print the photo.

Note: The above instructions take photo album printing for example, for LOMO, AR Photo and Credentials printing, please experience on your own according to the guide of App.

#### Precautions

- The best operating temperature is 0°C~40°C, if the environmental temperature is too high, the print quality may be affected.
- Please do not use the unofficial adaptor, color ink and photo paper to ensure the print quality.
- Do not touch the film of color ink and the glossy side of photo paper in case of fingerprints that may affect the print quality.
- During printing, the area around the thermal print head is very hot. Do not touch it, as you could be burned.
- Do not pull out the photo paper by force during printing, or else it may damage the printer.
- Please remove the paper cassette when it is not used for a long time, and close the covers of the printer and the paper cassette to avoid dust entering.

The mains plug is used as the disconnect device, The socket-outlet shall be installed near the equipment and shall be easily accessible.

#### FCC WARNING

This device complies with part 15 of the FCC Rules. Operation is subject to the following two conditions: (1) this device may not cause harmful interference, and (2) this device must accept any interference received, including interference that may cause undesired operation. Any changes or modifications not expressly approved by the party responsible for compliance could void the user's authority to operate the equipment.

NOTE: This equipment has been tested and found to comply with the limits for a Class B digital device, pursuant to Part 15 of the FCC Rules. These limits are designed to provide reasonable protection against harmful interference in a residential installation. This equipment generates, uses and can radiate radio frequency energy and, if not installed and used in accordance with the instructions, may cause harmful interference to radio communications.

However, there is no guarantee that interference will not occur in a particular installation. If this equipment does cause harmful interference to radio or television reception, which can be determined by turning the equipment off and on, the user is encouraged to try to correct the interference by one or more of the following measures:

- -- Reorient or relocate the receiving antenna.
- -- Increase the separation between the equipment and receiver.
- -- Connect the equipment into an outlet on a circuit different from that to which the receiver is connected.
- -- Consult the dealer or an experienced radio/TV technician for help.

The device must not be co-located or operating in conjunction with any other antenna or transmitter.

"FCC RF Radiation Exposure Statement Caution: To maintain compliance with the FCC' s RF exposure guidelines, place the product at least 20cm from nearby persons."

#### IC Statement

This device complies with Industry Canada license-exempt RSS standard(s). Operation is subject to the following two conditions: (1) this device may not cause interference, and (2) this device must accept any interference, including interference that may cause undesired operation of the device.

Le présent appareil est conforme aux CNR d' Industrie Canada applicables aux appareils radio exempts de licence. L'exploitation est autorisée aux deux conditions suivantes :(1) l'appareil ne doit pas produire de brouillage, et (2) l'utilisateur de l'appareil doit accepter tout brouillage radioélectrique subi, même si le brouillage est susceptible d'en compromettre le fonctionnement.

The device is compliance with RF field strength limits, users can obtain Canadian information on RF exposure and compliance.

Le présent appareil est conforme de ce matériel aux conformités ou aux limites d'intensité de champ RF, les utilisateurs peuvent sur l'exposition aux radiofréquences et la conformité d'acquérir les informations correspondante.

This Class B digital apparatus complies with Canadian ICES-003.

Cet appareil numérique de la classe B est conforme à la norme NMB-003 du Canada. CAN ICES-3 (B)/NMB-3(B)

This device complies with FCC and IC radiation exposure limits set forth for an uncontrolled environment.

Cet appareil est conforme aux limites d'exposition aux rayonnements de la FCC et de l'IC établies pour un incontrôlé environnement.

The device should be installed and operated with a minimum distance of 20cm between the radiator and your body.L'appareil doit être installé et utilisé avec une distance minimale de 20 cm entre le radiateuet votre corps.

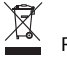

#### RECYCLING

This product bears the selective sorting symbol for Waste electrical and electronic equipment (WEEE). This means that this product must be handled pursuant to European directive 2012/19 /EU in order to be recycled or dismantled to minimize its impact on the environment. User has the choice to give his product to a competent recycling organization or to the retailer when he buys a new electrical or electronic equipment.

The symbol indicates DC voltage